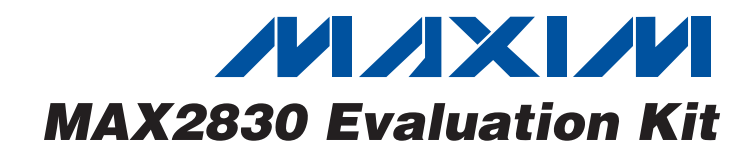

### **Features**

- On-Board Line Driver and Voltage Reference
- ♦ 50Ω SMA Connectors on All RF and Baseband Ports
- PC Control Software Available at www.maximic.com

### **Ordering Information**

| PART          | TEMP RANGE     | IC PACKAGE      |
|---------------|----------------|-----------------|
| MAX2830EVKIT+ | -40°C to +85°C | 48 Thin QFN-EP* |

+Denotes a lead-free and RoHS-compliant EV kit.

\*EP = Exposed paddle.

### **Component List**

| DESIGNATION                                | QTY | DESCRIPTION                                           |  |
|--------------------------------------------|-----|-------------------------------------------------------|--|
| C78                                        | 1   | 2200pF ±10% capacitor (0402)<br>Murata GRM155R71H222K |  |
| C80                                        | 1   | 68pF ±5% capacitor (0402)<br>Murata GRM1555C1H680J    |  |
| C82                                        | 1   | 10μF ±10% capacitor (0805)<br>Murata GRM21BR60J106K   |  |
| J17                                        | 0   | Not installed                                         |  |
| J18                                        | 1   | DB25 right-angle male connector<br>AMP 5747238-4      |  |
| L1, L2, L7                                 | 0   | Not installed                                         |  |
| LDO_IN, VREG                               | 2   | 1 x 2 headers<br>Sullins PEC36SAAN                    |  |
| R1, R2, R6, R10,<br>R16, R17, R22,<br>R27  | 8   | $75\Omega \pm 1\%$ resistors (0402)                   |  |
| R3, R7, R18, R23                           | 4   | $3.3$ k $\Omega \pm 5\%$ resistors (0402)             |  |
| R4, R5, R21, R26                           | 4   | $49.9\Omega \pm 1\%$ resistors (0402)                 |  |
| R8, R9, R12,<br>R13, R28, R29,<br>R31, R32 | 8   | $0\Omega \pm 5\%$ resistors (0402)                    |  |
| R11, R30, R38,<br>R46, R50                 | 0   | Not installed                                         |  |
| R14                                        | 1   | 270Ω ±5% resistor (0402)                              |  |
| R39, R45                                   | 2   | 100Ω ±1% resistors (0402)                             |  |
| R43                                        | 1   | $1k\Omega \pm 1\%$ resistor (0402)                    |  |
| R51                                        | 1   | 1.2kΩ ±5% resistor (0402)                             |  |
| R52                                        | 1   | 750Ω ±5% resistor (0402)                              |  |
| R53                                        | 1   | $10k\Omega \pm 5\%$ resistor (0402)                   |  |
| T1                                         | 0   | Not installed                                         |  |

## **General Description**

The MAX2830 evaluation kit (EV kit) simplifies testing of the MAX2830 receive and transmit performance in 802.11g/b applications operating in the 2.4GHz to 2.5GHz ISM band. The EV kit provides  $50\Omega$  SMA connectors for all RF and baseband inputs and outputs. Differential-to-single-ended and single-ended-to-differential line drivers are provided to convert the differential I/Q baseband inputs and outputs to single ended.

| r                                                                                                    |     |                                                               |
|----------------------------------------------------------------------------------------------------|-----|---------------------------------------------------------------|
| DESIGNATION                                                                                                    | QTY | DESCRIPTION                                                   |
| C1                                                                                                    | 1   | 33pF ±5% capacitor (0402)<br>Murata GRM1555C1H330J            |
| C3, C16, C70,<br>C79, C81, C89                                                                                                    | 6   | 100pF ±5% capacitors (0402)<br>Murata GRM1555C1H101J          |
| C4                                                                                                    | 1   | 18pF ±5% capacitor (0402)<br>Murata GRM1555C1H180J            |
| C5, C7, C10,<br>C11, C13, C17,<br>C18, C21, C22,<br>C29, C40, C42,<br>C43, C45, C46,<br>C50, C52, C54,<br>C59, C60, C64,<br>C67, C83, C86 | 24  | 100nF ±10% capacitors (0402)<br>Murata GRM155R61A104K         |
| C6, C9, C30,<br>C41, C62, C73,<br>C74, C75, C87,<br>C88                                                                                   | 10  | 0.01µF ±10% capacitors (0402)<br>Murata GRM155R71C103K        |
| C8, C44, C48,<br>C49, C71, C72,<br>C77                                                                                                    | 0   | Not installed                                                 |
| C12, C51, C53,<br>C55, C63, C65,<br>C66                                                                                                   | 7   | 10μF ±20% tantalum capacitors (R-<br>case)<br>AVX TAJR106M006 |
| C61                                                                                                    | 1   | 10μF ±10% capacitor (1206)<br>Murata GRM31CR60J106K           |
| C68, C69                                                                                                    | 2   | $0\Omega \pm 5\%$ resistors (0402)                            |
| C76                                                                                                    | 1   | 1000pF ±10% capacitor (0402)<br>Murata GRM155R71H102K         |

## 

\_ Maxim Integrated Products 1

For pricing, delivery, and ordering information, please contact Maxim Direct at 1-888-629-4642, or visit Maxim's website at www.maxim-ic.com.

| DESIGNATION                                                                                                    | QTY | DESCRIPTION                                            |
|----------------------------------------------------------------------------------------------------|-----|--------------------------------------------------------|
| T2, T3                                                                                                    | 2   | 2.4GHz RF baluns<br>Murata LDB212G4010C-001            |
| U1, U5                                                                                                    | 2   | Maxim MAX4447ESE+                                      |
| U2, U6                                                                                                    | 2   | Maxim MAX444ESE+                                       |
| U3                                                                                                    | 1   | Low-dropout reference<br>Maxim MAX6061BEUR+            |
| U4                                                                                                    | 1   | Maxim MAX2830ETM+                                      |
| U8, U9                                                                                                    | 2   | SN74LVTH244ADB<br>Texas Instruments<br>SN74LVTH244ADBR |
| U10                                                                                                    | 0   | MAX8882EUTJJ+<br>(not installed/optional)              |
| Y1                                                                                                    | 1   | 40MHz crystal<br>Kyocera CX3225SB40000H0WZK21          |
| +5V, -5V, B1–B7,<br>CSB, DIN,<br>GND1, GND2,<br>LD, RSSI,<br>RXBBI+, RXBBI-,<br>RXBBQ+,<br>RXBBQ-, RXHP,<br>SCLK, SHDNB,<br>TPANTSEL,<br>TPCLKOUT,<br>TPRXTX,<br>TPTUNE,<br>TPTXCMIN,<br>TXBBI+ TXBBI-,<br>TXBBQ+,<br>TXBBQ-, VBAT,<br>VCCAUX | 33  | Test points<br>Keystone 5000                           |

## **Component List (continued)**

| DESIGNATION                                                                                                    | QTY | DESCRIPTION                                                                        |
|----------------------------------------------------------------------------------------------------|-----|------------------------------------------------------------------------------------|
| ANTSEL,<br>RXBBBUF,<br>RXTX, TXBBBUF,<br>VCCVCO                                                                                                | 5   | 1 x 3 headers<br>Sullins PEC36SAAN                                                 |
| CLKOUT, FREF,<br>RXBBI, RXBBQ,<br>RXRF/ANT1,<br>TXBBI, TXBBQ,<br>TXRF/ANT2                                                                     | 8   | SMA edge-mount connectors, round<br>Johnson 142-0701-801                           |
| JPB1–JPB7,<br>JPCSB, JPDIN,<br>JPLD, JPRXHP,<br>JPSCLK,<br>JPSHDNB                                                                             | 0   | Not installed                                                                      |
| VCCLNA,<br>VCCPA1,<br>VCCPA2,<br>VCCPLL,<br>VCCRXBB1,<br>VCCRXBB2,<br>VCCRXMX,<br>VCCTXMX,<br>VCCTXMX,<br>VCCTXAL,<br>VCC_DB,<br>VCC_REF, VREG | 0   | Not installed                                                                      |
|                                                                                                    | 6   | Shunts (ANTSEL, LDO_IN,<br>RXBBBUF, RXTX, TXBBBUF,<br>VCCVCO)<br>Sullins SSC02SYAN |

## **Component Suppliers**

| SUPPLIER               | PHONE        | FAX          | WEBSITE                   |
|------------------------|--------------|--------------|---------------------------|
| AVX Corp.              | 843-448-9411 | 843-448-1943 | www.avx.com               |
| Digi-Key Corp.         | 800-344-4539 | 218-681-3380 | www.digikey.com           |
| Johnson Components     | 800-247-8256 | 507-833-6287 | www.johnsoncomponents.com |
| Murata Mfg. Co., Ltd.  | 770-436-1300 | 770-436-3030 | www.murata.com            |
| Texas Instruments Inc. | —            | —            | www.ti.com                |

**Note:** Indicate that you are using the MAX2831 when contacting these component suppliers.

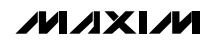

### **Quick Start**

The MAX2830 EV kit is fully assembled and factory tested. Follow the instructions in the *Connections and Setup* section to test the devices.

#### **Test Equipment Required**

This section lists the recommended test equipment to verify the operation of the MAX2830. It is intended as a guide only and substitutions may be possible:

- DC supply capable of delivering +5V and 200mA of continuous current
- DC supply capable of delivering -5V and 200mA of continuous current
- DC supply capable of delivering +3.3V and 300mA of continuous current
- DC supply capable of delivering +2.85V and 200mA of continuous current
- Two HP8648s or equivalent signal sources capable of generating 0dBm up to 3GHz
- 802.11b/g OFDM I/Q waveform generator
- HP8561E or equivalent RF spectrum analyzer with a minimum 100kHz to 3GHz frequency range
- TDS3012 or equivalent oscilloscope with 200MHz bandwidth
- HP437B power meter and power head
- IBM PC or PC-compatible computer with Windows<sup>®</sup> 95/98/2000/XP (or later) operating system with an available parallel port
- Female-to-male 25-pin parallel straight-through cable
- RF coupler

#### **Connections and Setup**

This section provides step-by-step instructions for getting the EV kit up and running in all modes:

- 1) Install and run the MAX2830 control software, available for download at www.maxim-ic.com/evkitsoftware.
- 2) To control the EV kit through the 3-wire interface, connect the male-to-female 25-pin parallel cable between the PC and the EV kit.
- 3) With the power supply turned off, connect a +2.85V power supply to VREG (pin 1, ■), VCCVCO (pins 2-3, ●●), and VCCAUX, and a +3.3V power supply to VBAT. Connect the power-supply ground to the header labeled GND1 or GND2.

- 4) With the power supply turned off, connect a +5V power supply to the +5V pin and a -5V power supply to the -5V pin. Connect the power-supply ground to the header labeled GND1 or GND2. Connect all the power-supply grounds together.
- 5) Turn on the +3.3V power supply, followed by the +2.85V power supply, +5V power supply, and -5V power supply.

#### **Receive Mode**

- Set the RXTX jumper across pins 2-3 (RX) to enable the receiver and disable the transmitter. Set the ANTSEL jumper across pins 2-3 (ANT1) to connect the receiver to the ANT1 port, or pins 1-2 (ANT2) to connect the receiver to the ANT2 port.
- 2) Use the power meter to calibrate the RF signal generator to deliver -100dBm at 2438MHz. After calibration, turn the RF signal generator off, disconnect it from the power meter, and connect it to the ANT1 or ANT2 port of the MAX2830 EV kit.
- 3) On the register-setting page of the EV kit software, set the register setting to the recommended setting in the MAX2830 data sheet by clicking the "send all" button. On the entry page, confirm that the receive mode is set to "normal," baseband filter is set to "RX," and the RF frequency is tuned to 2437MHz. Maximize the LNA gain and adjust the baseband gain using the RX VGA gain setting to achieve 98dB of gain.
- Connect the spectrum analyzer to either RXBBI or RXBBQ. Set the center frequency to 1MHz with a span of 500kHz.
- 5) Turn on the RF signal source. The output CW tone at 1MHz should be approximately -2dBm.

#### **Transmit Mode**

- Set the RXTX jumper across pins 1-2 (TX) to enable the transmitter and disable the receiver. Set the ANTSEL jumper across pins 1-2 (ANT2) to connect the transmitter to the ANT2 port, or set pins 2-3 (ANT1) to connect the transmitter to the ANT1 port.
- Connect a decoupler and a 10dB attenuator to the ANT1 or ANT2 port. Connect the spectrum analyzer and the power meter to the outputs of the decoupler.
- 3) Connect a 1MHz I/Q signal to TXBBI and TXBBQ. Set the input amplitude of each channel to 100mV<sub>RMS</sub>.
- 4) On the register-setting page of the EV kit software, set the register setting to the recommended register setting listed in the MAX2830 data sheet. Make sure that the transmitter mode is set to "normal," baseband filter is set to "TX," and the RF frequency is tuned to 2437MHz.

Windows is a registered trademark of Microsoft Corp.

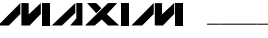

| JUMPER          | SETTING  | FUNCTION                                                                           |  |
|-----------------|----------|------------------------------------------------------------------------------------|--|
|                 | Pins 2-3 | Enable receive mode                                                                |  |
|                 | Pins 1-2 | Enable transmit mode                                                               |  |
| Pins 1-2        |          | Connect the Rx input or Tx output to ANT2                                          |  |
| ANTSEL Pins 2   | Pins 2-3 | Connect the Rx input or Tx output to ANT1                                          |  |
| TXBBBUF/RXBBBUF | Pins 1-2 | Enables the buffers                                                                |  |
|                 | Pins 2-3 | Disables the buffers                                                               |  |
| VREG            | Pins 1-2 | Short the jumper to provide voltage to the MAX2831 from the linear regulator (U10) |  |
| VCCVCO          | Pins 2-3 | Supply the V <sub>CCVCO</sub> from VREG                                            |  |
|                 | Pins 1-2 | Supply the V <sub>CCVCO</sub> from the linear regulator (U10)                      |  |

### **Table 1. Jumper Functions**

*Note:* A square symbol (■) on top-layer silkscreen indicates pin 1.

5) Enable the output of the baseband signal sources. The sideband, LO leakage, and the carrier appear at 2436MHz, 2437MHz, and 2438MHz, respectively. Adjust the TX gain sliding bar to observe the power level in the power meter reading.

### Layout Considerations

The MAX2830 EV kit can serve as a guide for board layout. Keep PCB trace lengths as short as possible to minimize parasitic inductance. Also, keep decoupling capacitors as close to the IC as possible with a direct connection to the ground plane.

#### **Power-Supply Layout**

To minimize coupling between different sections of the IC, use a star power-supply routing configuration with a large decoupling capacitor at a central V<sub>CC</sub> node. The V<sub>CC</sub> traces branch out from this node, each going to a separate V<sub>CC</sub> node in the circuit. Place a bypass capacitor as close to each supply pin as possible. This arrangement provides local decoupling at each V<sub>CC</sub> pin. Use at least one via per bypass capacitor for a low-inductance ground connection. Do not share the capacitor ground vias with any other branch.

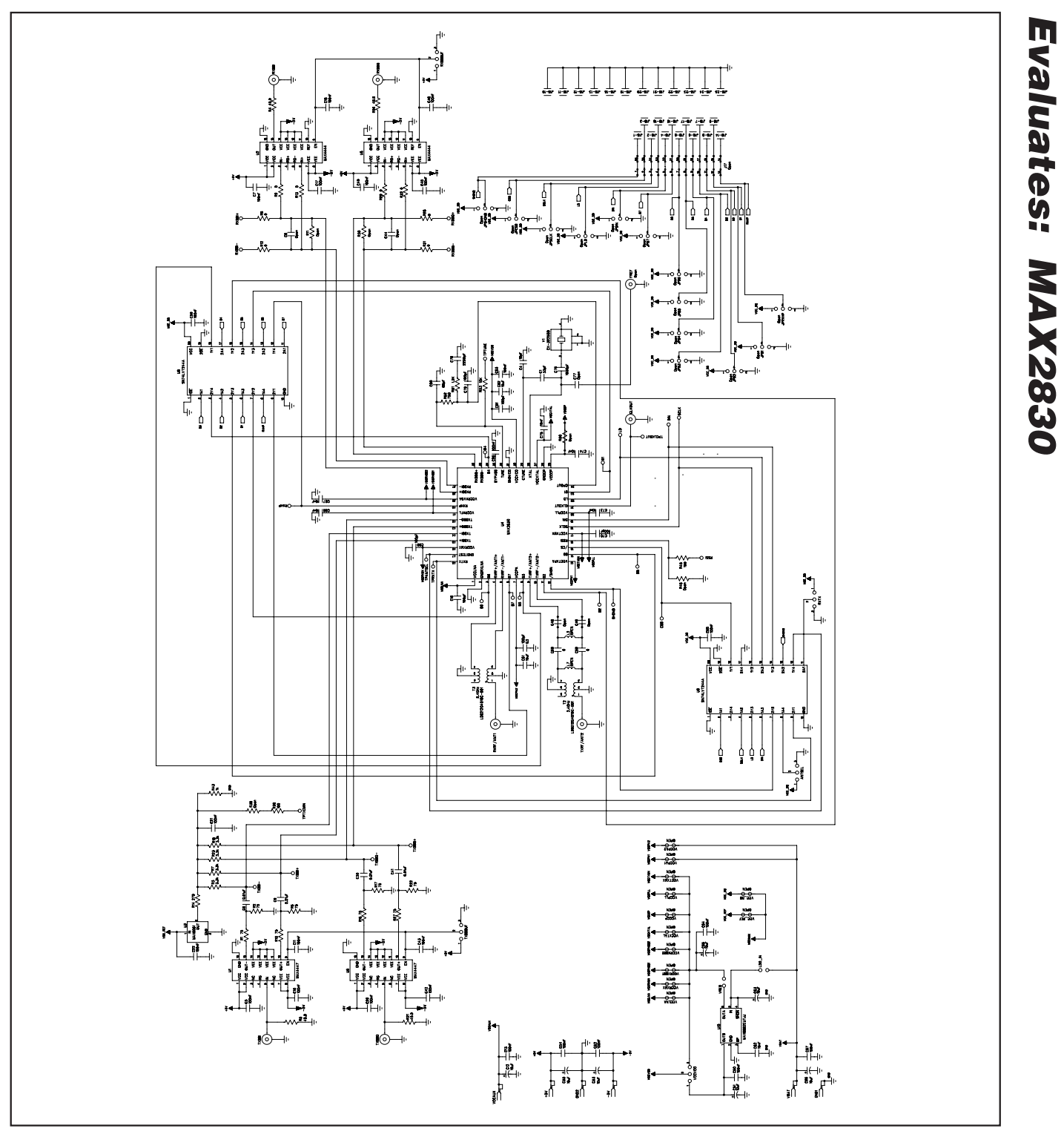

Figure 1. MAX2830 EV Kit Schematic

Evaluates: MAX2830

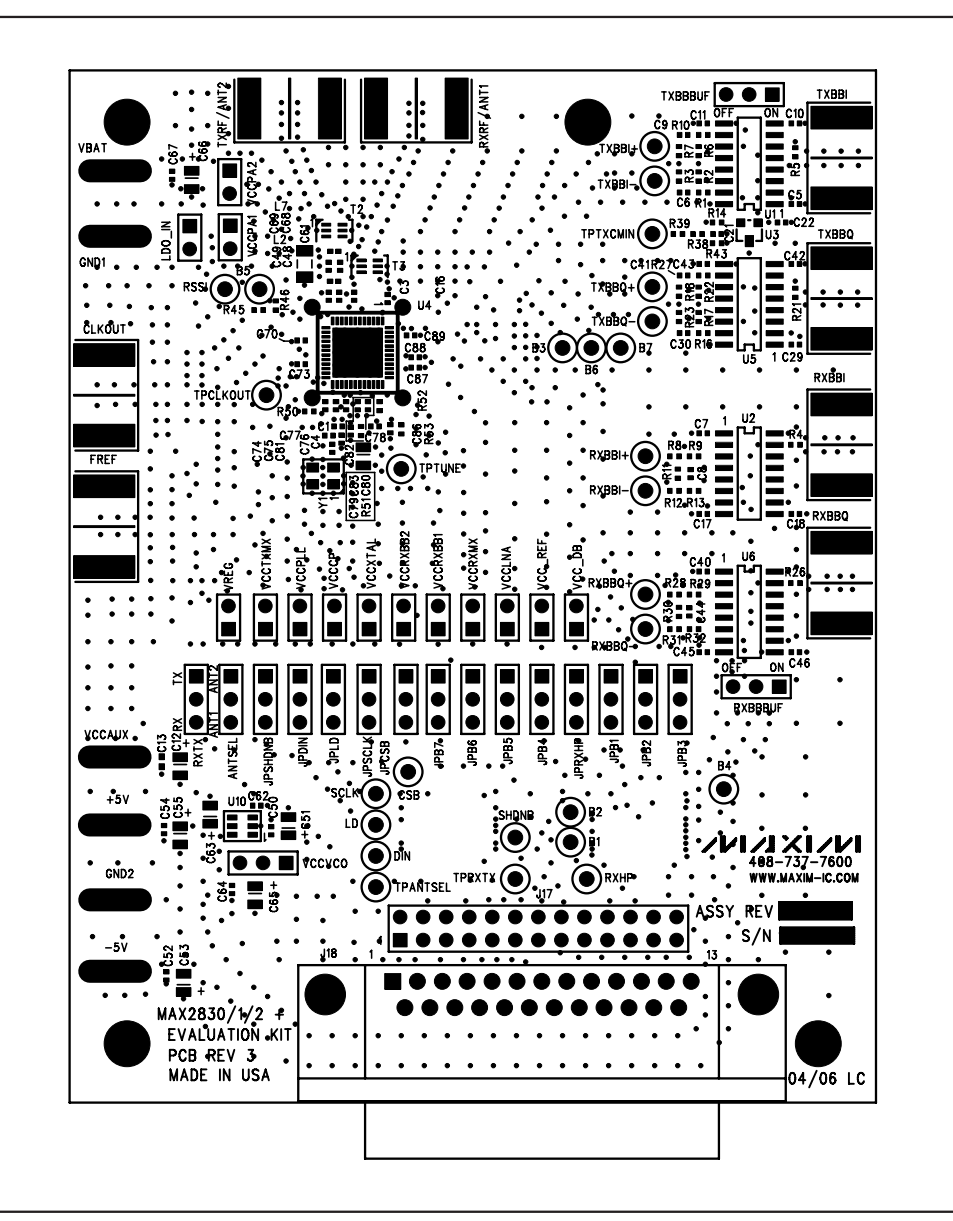

Figure 2. MAX2830 EV Kit PCB Layout—Top Silkscreen

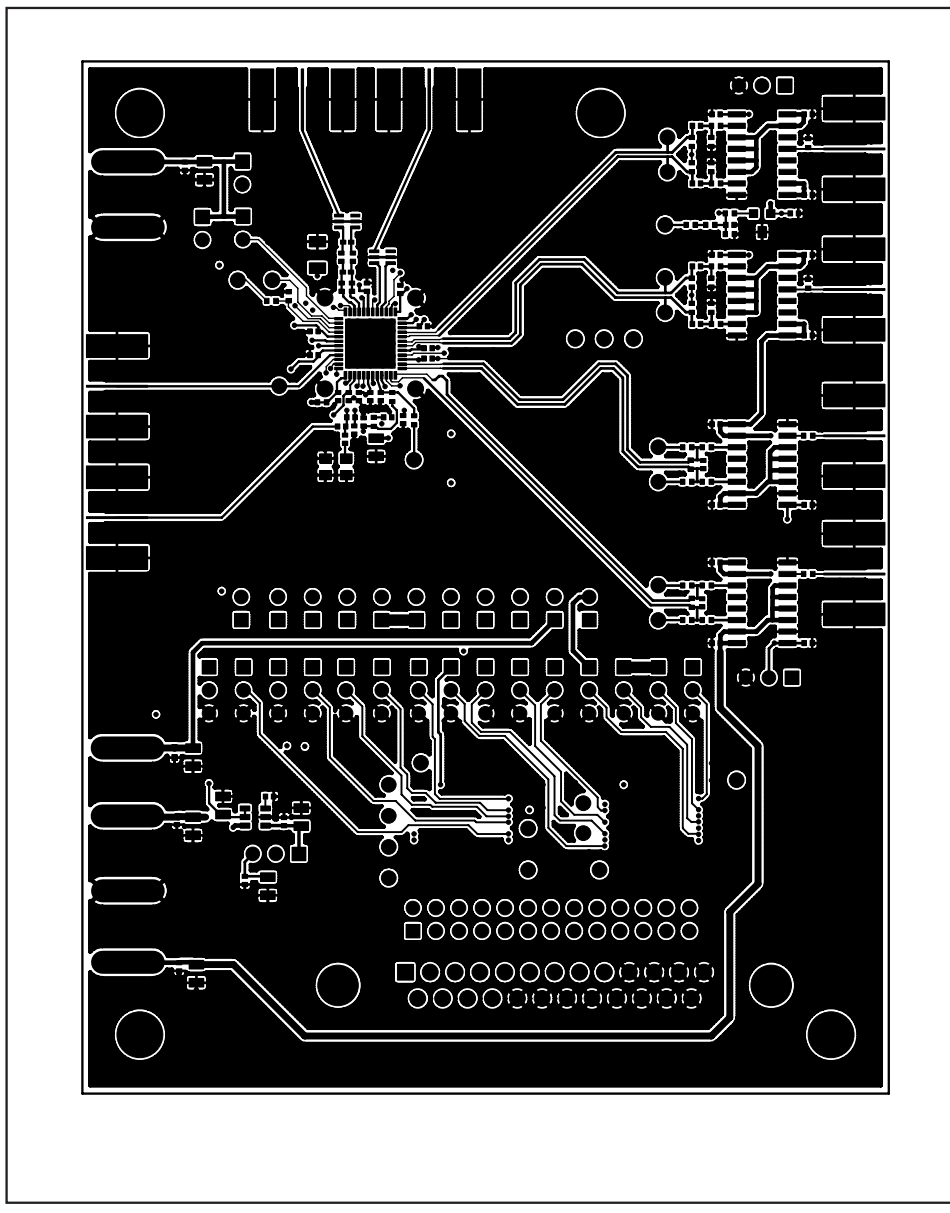

Figure 3. MAX2830 EV Kit PCB Layout—Component Side

Evaluates: MAX2830

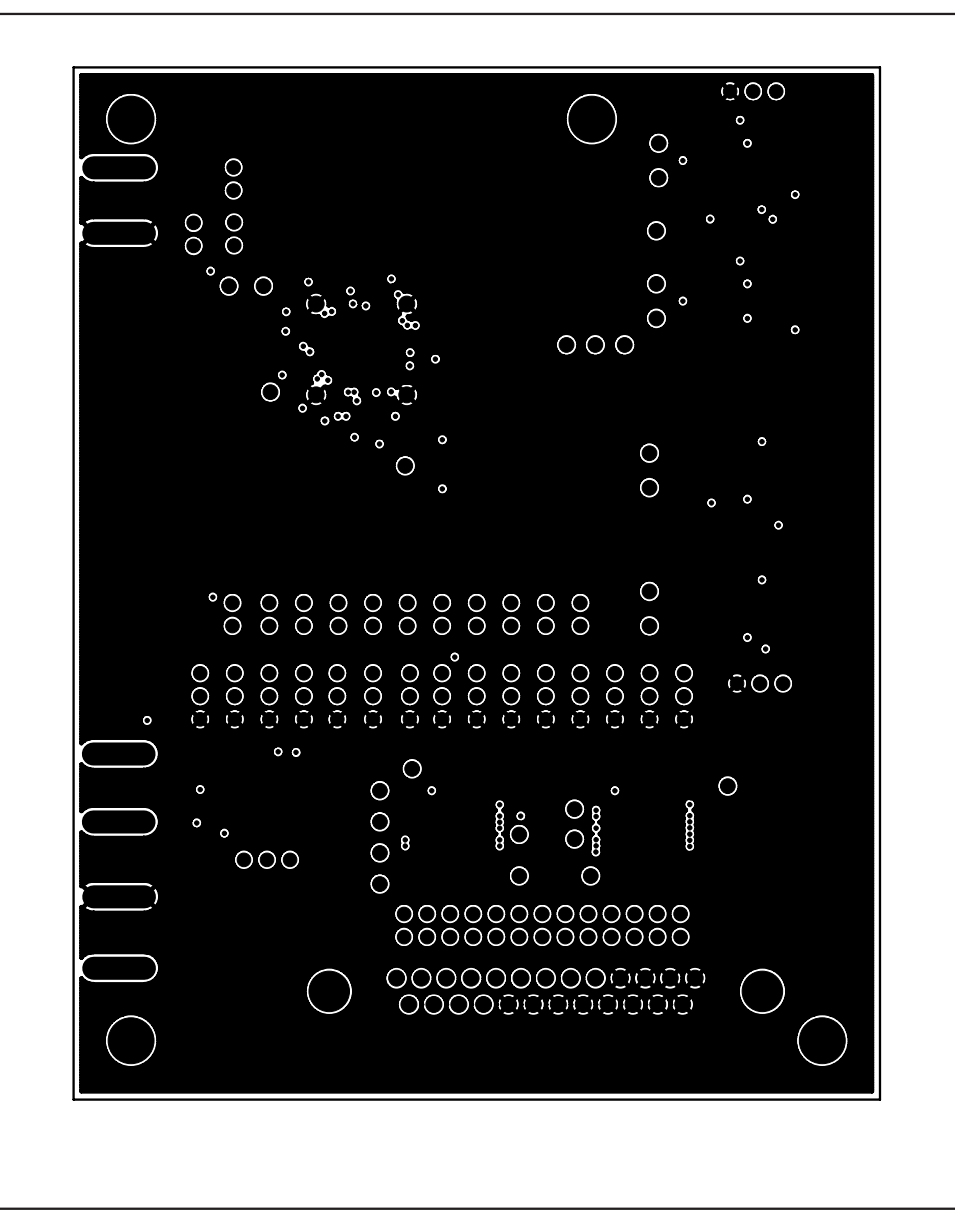

Figure 4. MAX2830 EV Kit PCB Layout—Inner Layer 2 (Ground Layer)

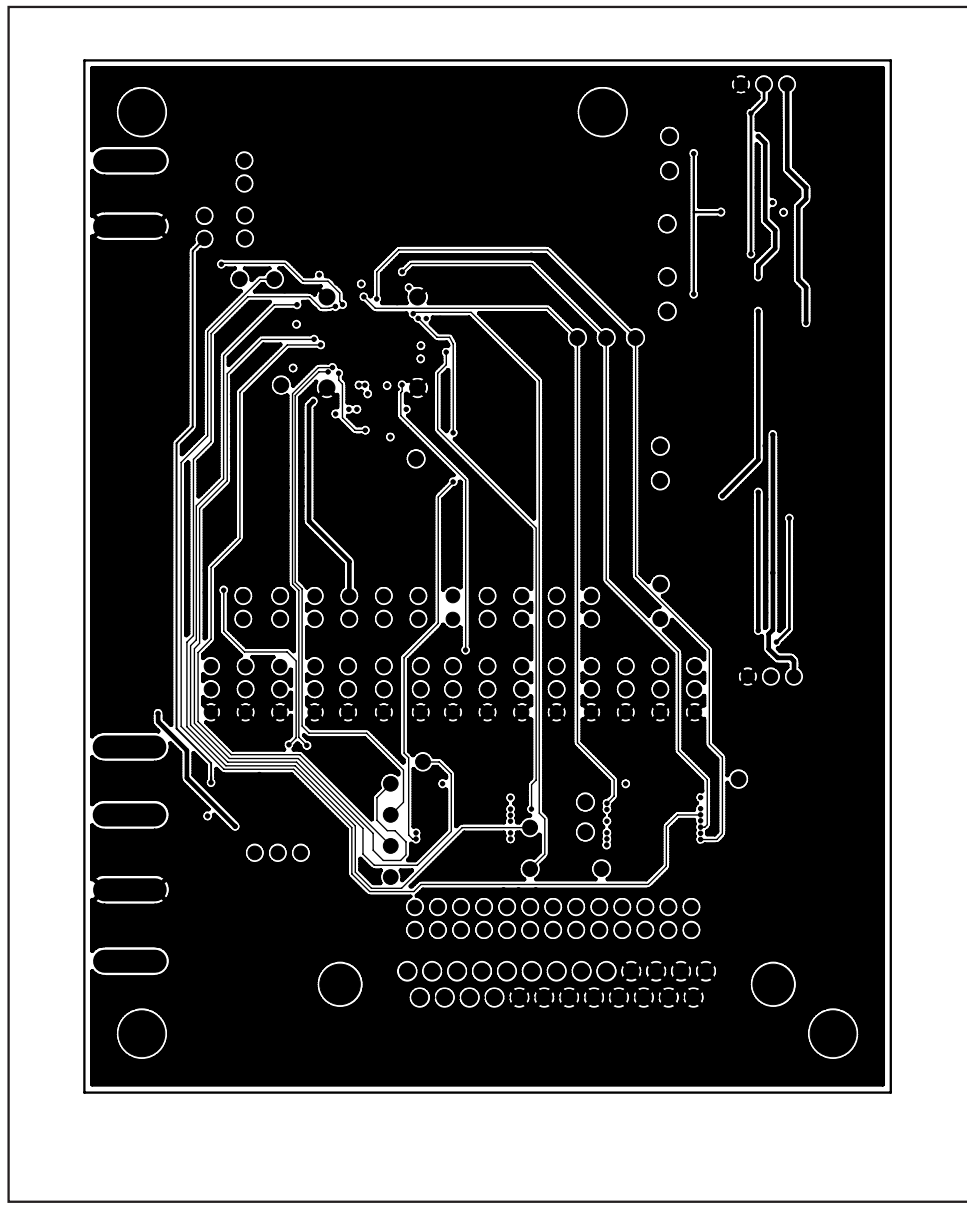

Figure 5. MAX2830 EV Kit PCB Layout—Inner Layer 3 (Routes)

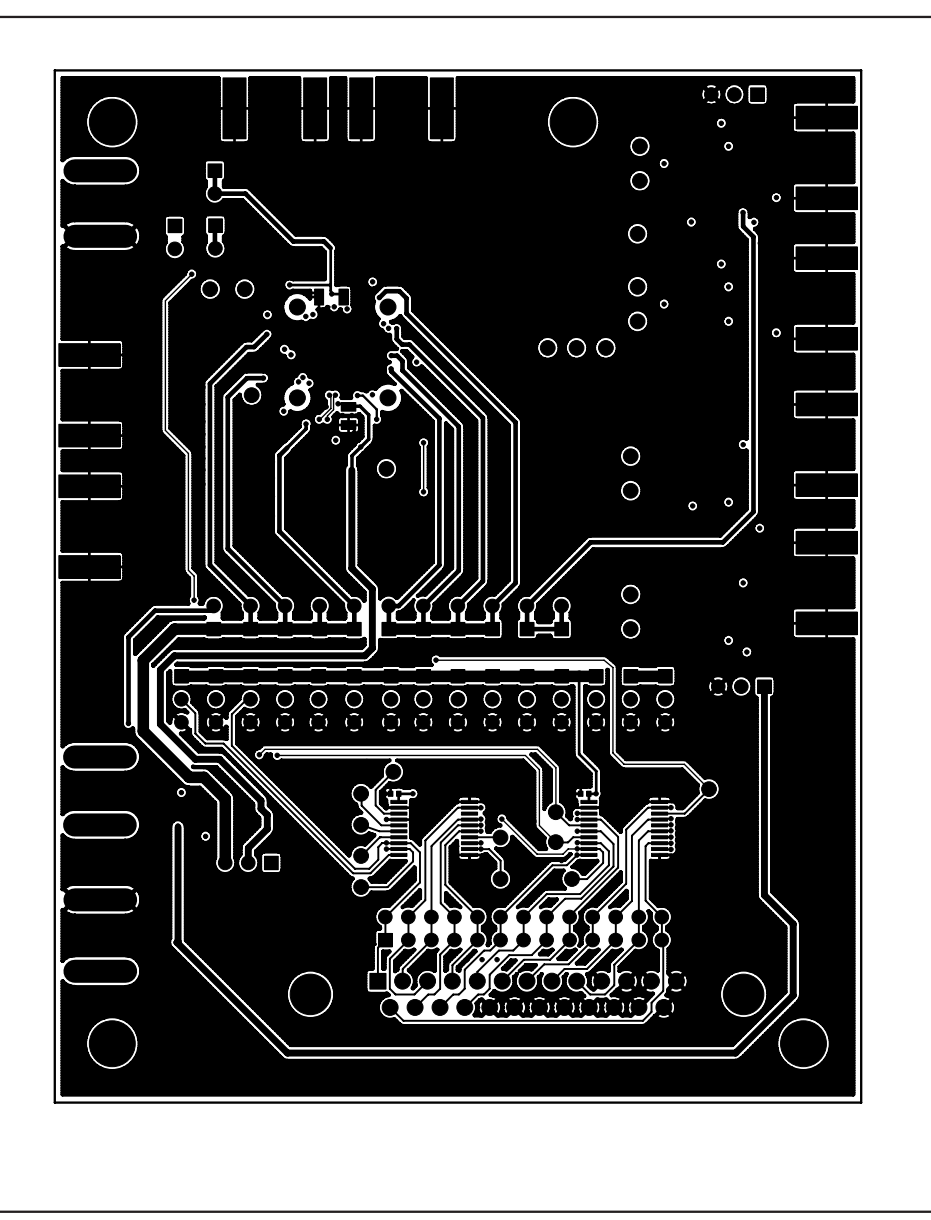

Figure 6. MAX2830 EV Kit PCB Layout—Solder Side

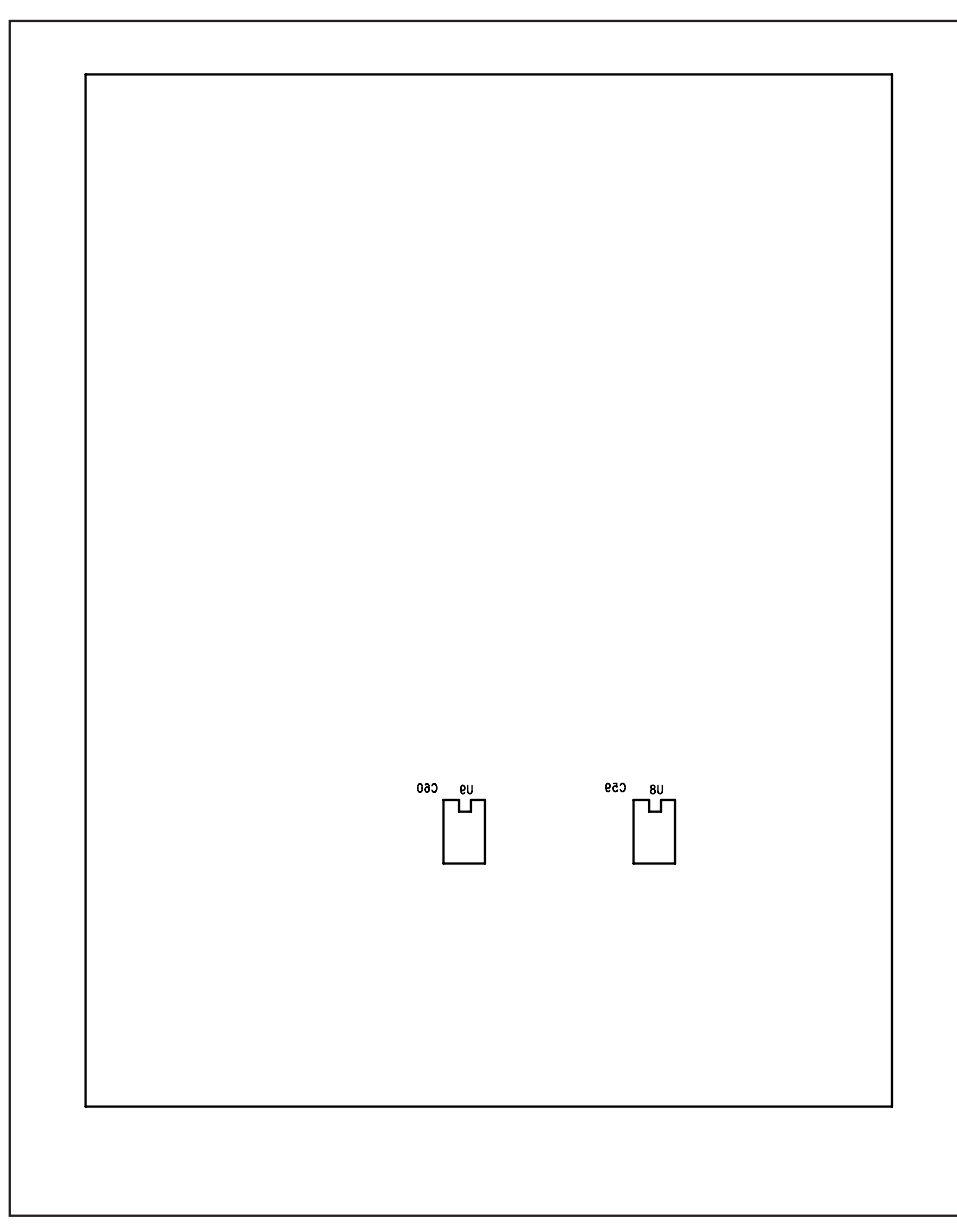

Figure 7. MAX2830 EV Kit PCB Layout—Bottom Silkscreen

Maxim cannot assume responsibility for use of any circuitry other than circuitry entirely embodied in a Maxim product. No circuit patent licenses are implied. Maxim reserves the right to change the circuitry and specifications without notice at any time.

Maxim Integrated Products, 120 San Gabriel Drive, Sunnyvale, CA 94086 408-737-7600 \_

MAXIM is a registered trademark of Maxim Integrated Products, Inc.

\_\_\_\_ 11